Dear SCM Community,

We are so excited about the coming PaperPie (ex-USBORNE) virtual book fair. I hope you will enjoy the variety of selection available to all ages. You can either purchase books for your family, and/or purchase a preselection of books to donate to SCM Library. A portion of each personal sale will go to our Library to purchase more books for our children.

See the details for each purchase below.

### Option 1: Access the BookFair and purchase books for your family

To access the book fair, please click on the link below and follow the steps:

#### **PaperPie**

On the top right corner of the page, you should see "Efair St Catherine Montessori".

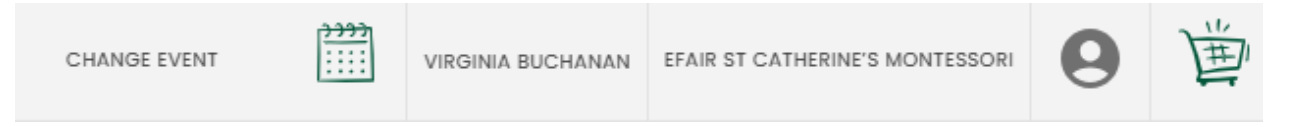

If you do not see it, click on "change event", a new window will open:

|    | and a density of selection and a long                                             | d _              |
|----|-----------------------------------------------------------------------------------|------------------|
|    | FIND EVENT FIND BRAND PARTNER                                                     | r d<br>ICI<br>IO |
|    | <b>Select an Event</b><br>Choose an Event from your selected Brand Partner below. | or               |
|    | Lana's books                                                                      | C.               |
|    | New Titles                                                                        |                  |
| 30 | New Titles/Sale                                                                   | - La             |
| 00 | St Catherine's Montessori                                                         | ked "W           |

Select "Efair St Catherine Montessori". Click "enter" and confirm.

Now you are ready to shop for your Little Ones!

Select books, add to cart and proceed to payments.

Once in the cart, on the top right corner, ensure you select "St Catherine's Montessori" event, if not displayed automatically, before proceeding to checkout:

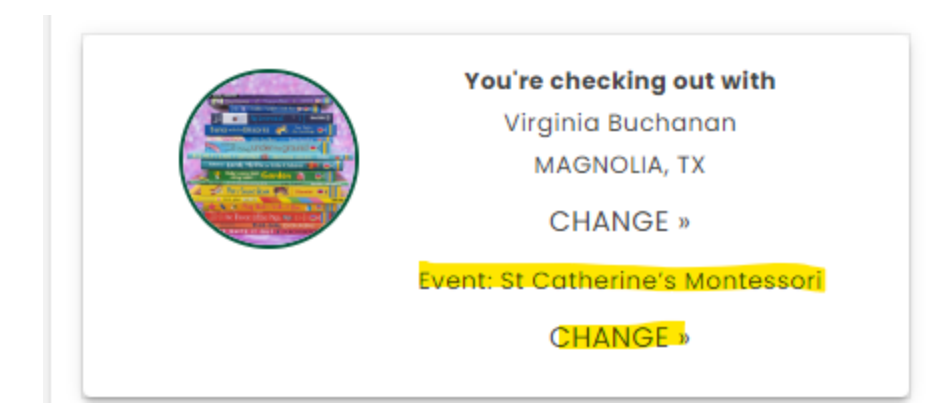

It will ask you to register/login to check out. You will have to create an account in order to complete your purchase.

Do so by clicking login (if you already have a PaperPie account), or click "register" otherwise:

| 📖 pape               | rpie                               |
|----------------------|------------------------------------|
| Sig                  | n in                               |
| Sign in with your em | ail address                        |
| Email Address        |                                    |
| Password             |                                    |
| ☐ Keep me signed in  | Forgot your password?              |
|                      | Sign in                            |
| -Don't h             | ave an account? <u>Sign up now</u> |
|                      |                                    |

Once logged in, you will now proceed to select a shipping address.

Next, enter your billing address:

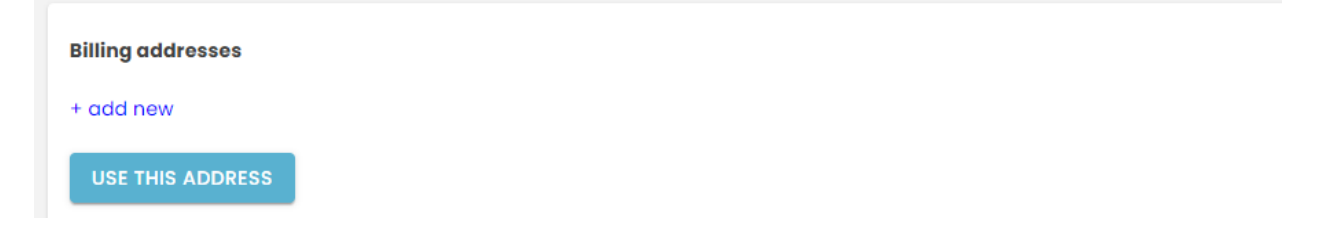

Then, click "use this address" button.

| Billing addresses   Image: Star Stress   Image: Star Stress   Im | US   edit |
|----------------------------------------------------------------------------------------------------|-----------|
| + add new<br>USE THIS ADDRESS                                                                                                    |           |

Next step, select the shipping option (standard, etc.)

Lastly, enter a method of payment:

Choose a way to pay

| Card   |
|--------|
| Paypal |

Finally, place your order:

| may unsubscribe at any time). |  |  |
|-------------------------------|--|--|
| Place your order              |  |  |

### Option 2: Purchase books for SCM Library

This is the link to access SCM Library's wish List:

https://paperpie.com/bookshelf/22718

Select the book you like (click on the picture for more details), and "add to cart" to proceed to checkout.

Once in the cart, on the top right corner, ensure you select "St Catherine's Montessori" event, if not displayed automatically, before proceeding to checkout:

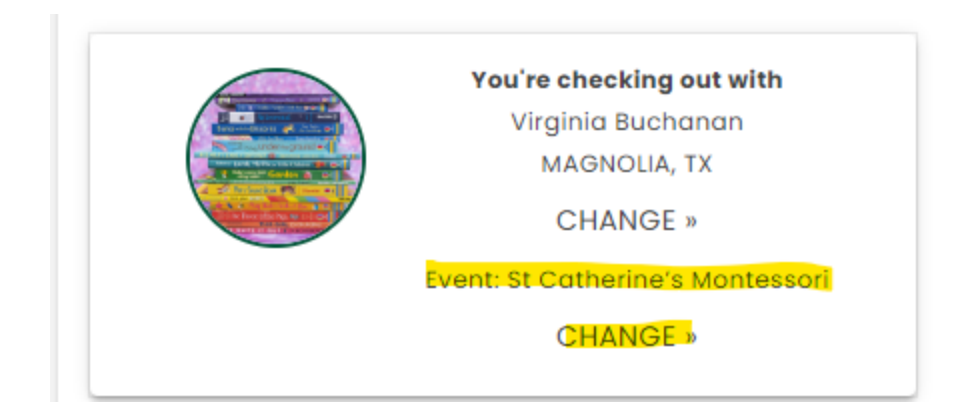

It will ask you to register/login to check out. You will have to create an account in order to complete your purchase.

Do so by clicking login (if you already have a PaperPie account), or click "register" otherwise:

| 📖 pape               | rpie                               |
|----------------------|------------------------------------|
| Sig                  | n in                               |
| Sign in with your em | ail address                        |
| Password             |                                    |
| ☐ Keep me signed in  | Forgot your password?              |
|                      | Sign in                            |
| -Don't h             | ave an account? <u>Sign up now</u> |

Once logged in, you will now proceed to select shipping address. For the wish list, please do ship the books to the school. The school address should be available:

#### Shipping addresses

St Catherine Montessori 9821 TIMBERSIDE DR , HOUSTON, TX, 77025-5223, US | edit

If not, enter the address by adding the School's shipping address, following the screen below:

| Name*                   |         |  |
|-------------------------|---------|--|
| St Catherine Montessori |         |  |
|                         |         |  |
| Address line 1*         |         |  |
| 9821 TIMBERSIDE DR      |         |  |
|                         |         |  |
|                         |         |  |
| Address line 2          |         |  |
|                         |         |  |
| Zip code*               | City*   |  |
| 77025-5223              | HOUSTON |  |
|                         |         |  |
| State*                  | Country |  |
| Texas                   | ▼ US    |  |
|                         |         |  |
| Set as default address  |         |  |
| _                       |         |  |
|                         |         |  |
| CANCEL CONTINUE         |         |  |

Once the address displays, click "use this address".

# Next, enter your billing address:

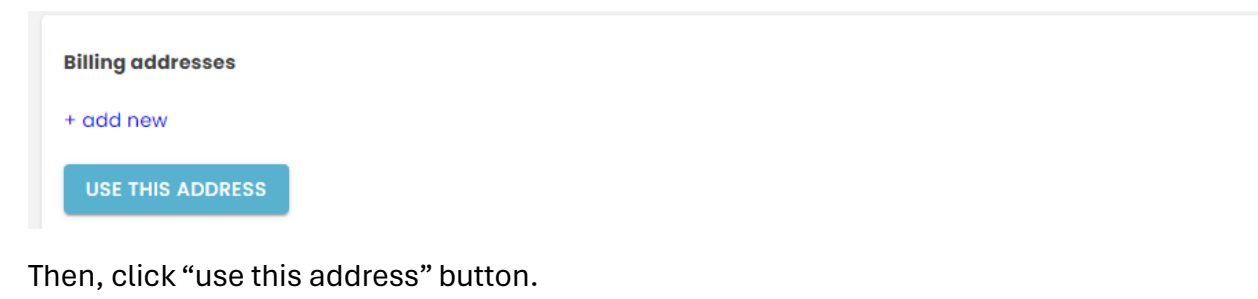

| Billing addresses   Image: Star Strategy Strategy Strateg |
|----------------------------------------------------------------------------------------------------|
| + add new<br>USE THIS ADDRESS                                                                                                    |
|                                                                                                    |

# Next step, select the shipping option (standard, etc.)

# Lastly, enter a method of payment:

| Ch | oose a way to pay |
|----|-------------------|
|    | Card              |
|    | Paypal            |

# Finally, place your order:

| ľ | may unsubscribe at any time). |  |
|---|-------------------------------|--|
| L | Place your order              |  |

Thank you for your purchase and generosity!